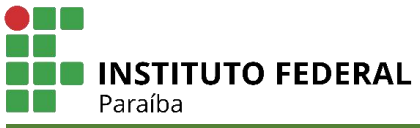

COORDENAÇÃO DE CONTROLE ACADÊMICO

## <u>Tutorial de renovação de matrículas</u> <u>Subsequente e Superior</u>

1 – Acessar o SUAP clicando no link <u>https://suap.ifpb.edu.br/accounts/login/?next=/</u>.

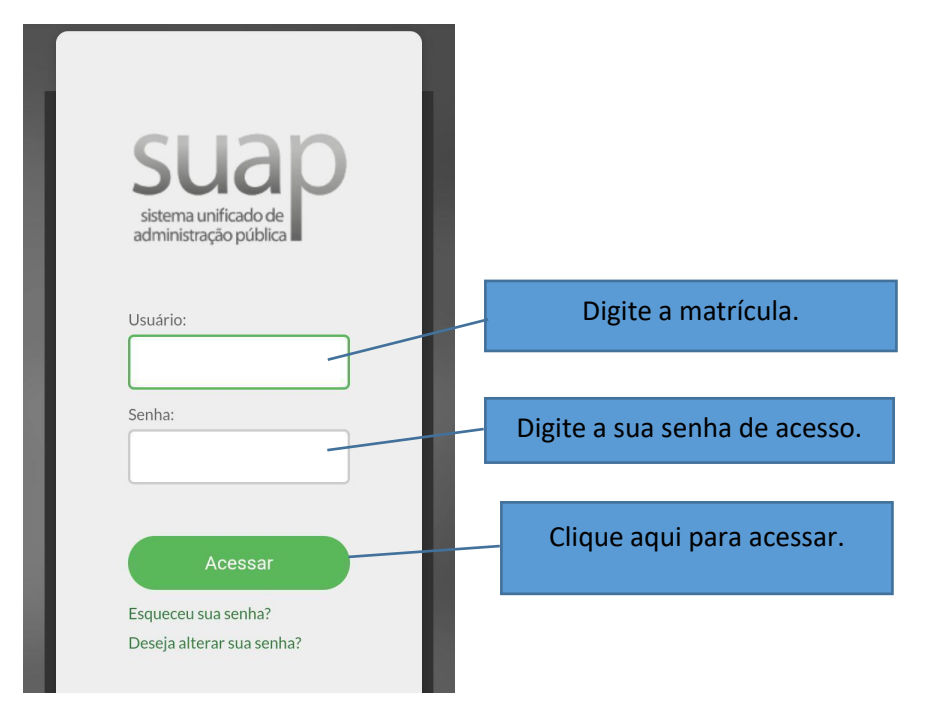

## 2 – Localize o sino de notificação.

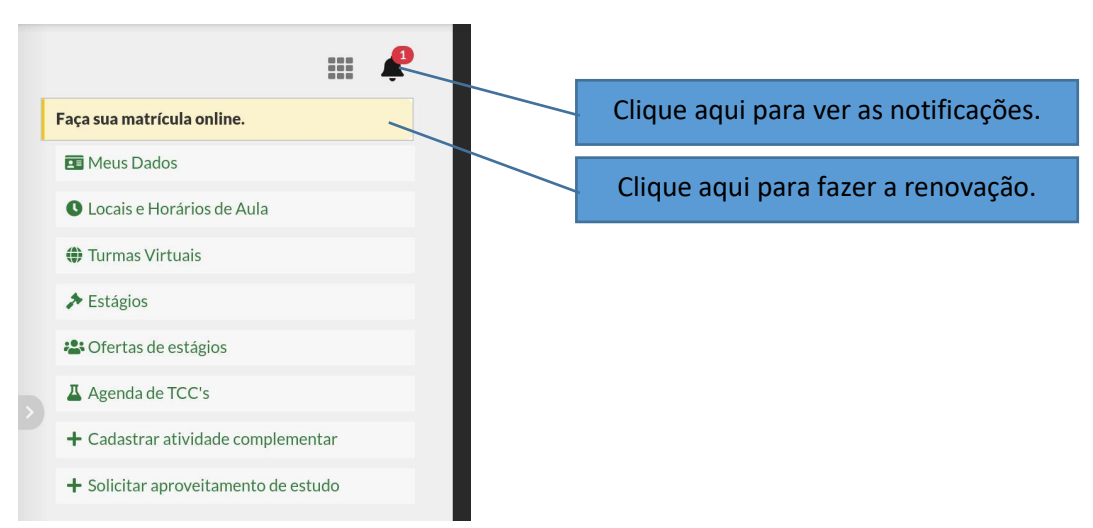

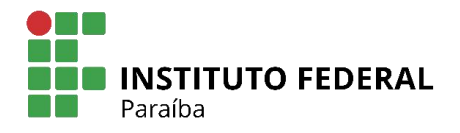

3- Selecione as disciplinas desejadas, clicando no local indicado pela seta.

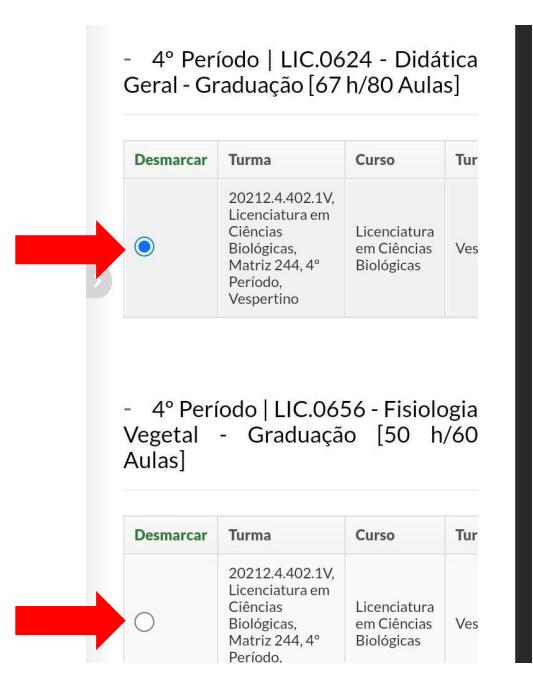

4- Após selecionar todas as disciplinas em que deseja se matricular, clicar em Salvar.

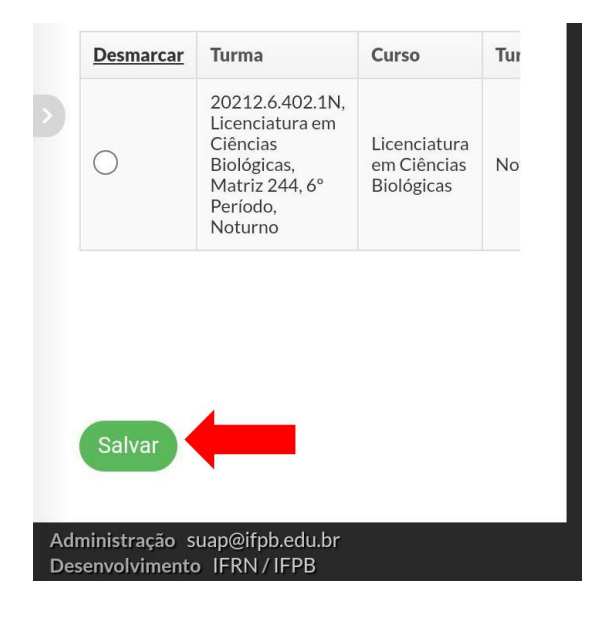

5 – Após salvar o seu pedido, poderá ocorrer erros como da imagem ao lado. Esse aviso ocorrerá quando a disciplina exigir pré-requisito ou por choque de horários entre as disciplinas escolhidas. Se isso acontecer, volte na tela anterior e selecione as disciplinas novamente, atentando-se aos horários de cada disciplina e aos prérequisitos.

Seu pedido não pôde ser salvo, pois há conflitos de horários entre as seguintes disciplinas: - LIC.0309 - Sociologia Ambiental -Graduação [50 h/60 Aulas] Horário: 2V34 / 4V4 - LIC.0658 - Projeto Interdisciplinar IV -Graduação [50 h/60 Aulas] Horário: 4V34 / 5V4

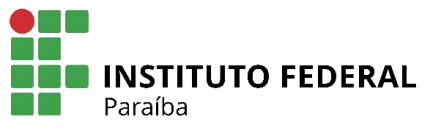

6 – Não havendo conflito o sistema apresentará a tela abaixo. É possível alterar seu pedido, desde que esteja dentro do período de renovação.

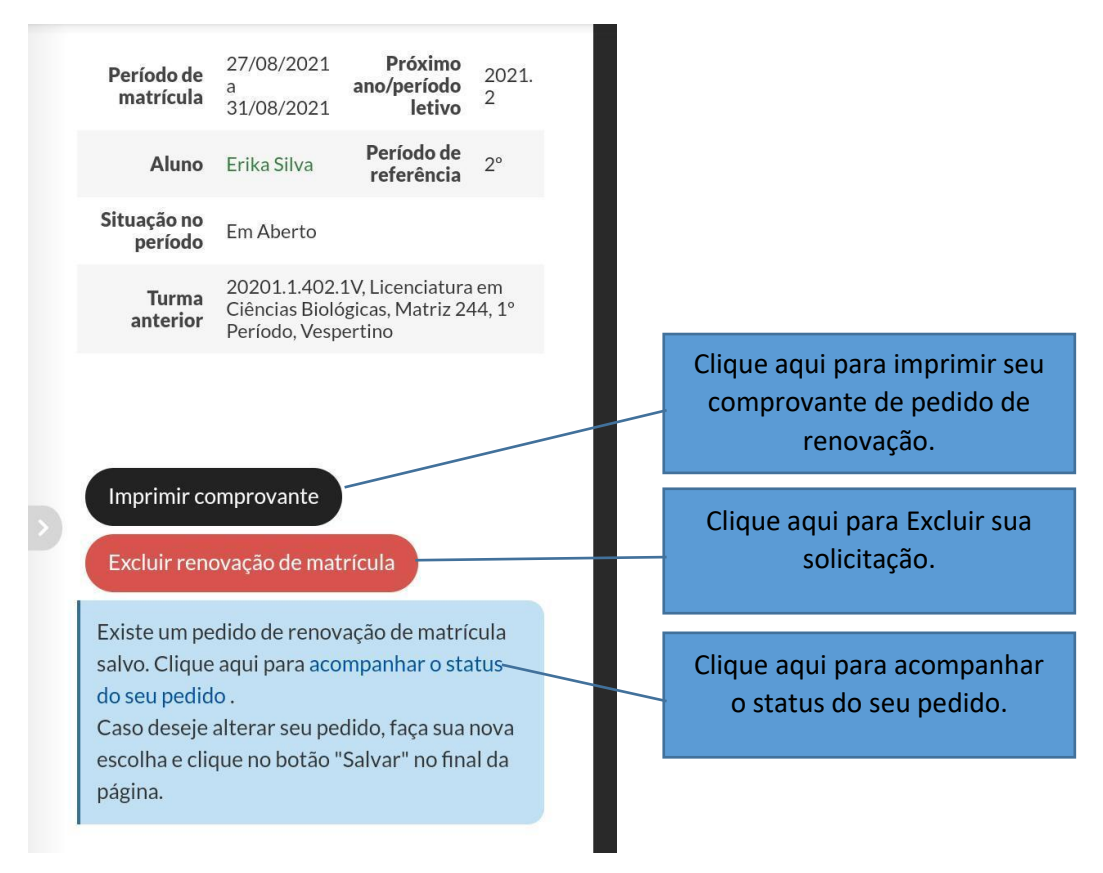

## **Observações importantes:**

- Só consegue renovar a matrícula o discente que estiver com a situação no período 2023.1 (em aberto).
- Imprima ou salve o seu comprovante de solicitação de renovação.
- Ficar atento ao prazo para ajuste de matrícula informado no calendário acadêmico.
- O prazo para trancar disciplina ou o período letivo é de 45 dias corridos, a partir do início do período letivo (verificar no calendário acadêmico).
- Para mais detalhes leia os regulamentos didáticos dos cursos superiores ou subsequentes disponíveis em <u>https://ifpb.edu.br/pre/assuntos/regulamentos</u>.
- IMPORTANTE: Após decorrido 2 dias do prazo final de renovação, entrar no SUAP e imprimir seu comprovante de disciplinas matriculadas. O pedido de matrícula não garante a efetivação da matrícula na mesma.

Agradecemos a compreensão de todos. Dúvidas podem ser tiradas pelas Coordenações dos Cursos ou pela Coordenação de Controle Acadêmico. cca.princesaisabel@ifpb.edu.br